# Sjednocení přístupu zadávání podkladů VŠKP

Srpen 2019, Eva Marklová, CVT upraveno 31. 10. 2019

## Sjednocení přístupu k zadávání podkladů VŠKP

Začátkem srpna 2019 byl autory STAGu sjednocen přístup k zadávání podkladů vysokoškolských kvalifikačních prací. Z tohoto důvodu došlo ke zrušení části aplikace na vyplnění podkladů pro zadání vysokoškolských kvalifikačních prací v portletu Moje studium / Kvalifikační práce (S001). Tato část byla nahrazena aplikací Moje studium / Témata kvalifikačních prací (S056).

## Moje studium / Kvalifikační práce dřívější přístup k zadávání podkladů VŠKP

|                        | rudijní agenda<br>ormační systém Univerzity Palackého                                                                                                    |
|------------------------|----------------------------------------------------------------------------------------------------|
|                        | Vítejte <mark>Moje studium</mark> Prohlížení Kvalita výuky Uchazeč Info ke STAGu Portál UP ⇔                                                                                                    |
| Průběh studia          | Informace o uživateli a jeho rolích v IS/STAG                                                                                                    |
| Vizualizace studia     | Role / uživatel Student: F 1 - PRF Poplatky za studium ♥ ještě zbývá 752 dní studia<br>Max. doba studia je do: 30.8.2023 (ještě zbývá 1482 dní)                                                                          |
| Zbývající povinnosti   | Kvalifikační práce (S001) - R17700                                                                                                    |
| Zápis na termíny       | 🔹 Vyplnit podklady pro zadání bakalářské práce.                                                                                                    |
| Moje údaje             | Název práce, vedoucho práce, zásady pro vypracování a seznam literatury                                                                                                    |
| Semestrální práce      | Po přesměrování pro zadání nového podkladu zvolte záložku Nové téma. Pokud již podklad vytvořený máte, zobrazí se Vám v seznamu vyhledaných témat.  Doplnit údaje o bakalářské práci (popř. odevzdat el. podobu práce).  |
| Soubory studenta       | Formulář, ve kterém změníte nebo doplníte údaje o své bakalářské práci.<br>Např. : název práce, klíčová slova, přilohy, anotace atp. plus možnost odevzdat elektronickou podobu práce                                    |
| Předzápis              | 🟓 Tisk podkladu pro zadání bakalářské práce. Formát: <u>PDF</u> 🖄                                                                                                    |
| Grafický předzápis 🏾   | 1 TIP: Pokud chcete, aby se na tisknutých stránkách nezobrazovalo záhlaví a zápatí, které generuje prohlížeč, smažte v prohlížeč v menu Soubor - Vzhled stránky znaky uvedené u záhlaví a zápatí. Poté dejte vytisknout. |
| Kroužkový předzápis    |                                                                                                    |
| Témata VŠKP            |                                                                                                    |
| Kvalifikační práce     |                                                                                                    |
| Kontrola plagiátorství |                                                                                                    |
| ECTS výjezdy           |                                                                                                    |
| ECTS příjezdy          |                                                                                                    |
| Hodnocení kvality      |                                                                                                    |
| Studentské žádosti     |                                                                                                    |
| Automatické zprávy     |                                                                                                    |
| Upomínky               |                                                                                                    |

## Moje studium / Témata VŠKP nový přístup k zadávání podkladů VŠKP

| V St                                                                         | tudijní agenda<br>formační systém Univerzity Palackého<br>Vítejte Moje studium Prohlížení Kvalita výuky Uchazeč Info ke STAGu Portál UP ⇔                                                                                                    |
|------------------------------------------------------------------------------|----------------------------------------------------------------------------------------------------|
| Průběh studia<br>Vizualizace studia                                          | Informace o uživateli a jeho rolich v IS/STAG<br>Poplatky za studium <sup>(Q)</sup> ještě zbývá 752 dní studia<br>Max. doba studia je do: 30.8.2023 (ještě zbývá 1492 dn)                                                                                         |
| Zbývající povinnosti<br>Zápis na termíny<br>Moje údaje<br>Semestrální práce  | Témata kvalifikačních prací (5056)                                                                                                    |
| Soubory studenta<br>Předzápis<br>Grafický předzápis →<br>Kroužkový předzápis | Typ práce bakalářská (Bc.) V Typ tématu % V Pracovště % Vedoucí práce Název tématu % Ak. rok zadání % Ak. rok obhajoby % Vedoucí práce © K registrad © % K rok zadání % Ak. rok obhajoby % Vedoucí práce Tisk podkladu pro zadání takalářské práce. Formát: PDF ? |
| Témata VŠKP<br>Kvalifikační práce                                            | Název tématu         Typ tématu         Akademic ýrok         Obs / max         Priorita           Typ práce         Pracovišté         Vedoucí práce         Zadná studentem         Zadná studentem         2018         2018         1                         |
| ECTS výjezdy<br>ECTS příjezdy                                                | Legenda<br>C Téma čeká na schválení<br>Téma je schválené<br>Téma je schválené                                                                                                    |
| Hodnocení kvality<br>Studentské žádosti<br>Automatické zprávy                | <ul> <li>Tema je zavěripišné studentům</li> <li></li></ul>                                                                                                    |
| Unomínky                                                                     |                                                                                                    |

### Moje studium / Témata VŠKP zadání podkladu ke kvalifikační práci

|                                                     | tudijní agenda<br>ormační systém Univerzity Palackého                                                                                                    |
|-----------------------------------------------------|----------------------------------------------------------------------------------------------------|
| Průběh studia<br>Vizualizace studia                 | Vítejte Moje studium Prohlížení Kvalita výuky Uchazeč Info ke STAGu Portál UP ₪<br>Informace o uživateli a jeho rolích v IS/STAG<br>Poplatky za studium ♀ <u>ieště zbývá 380 dní studia</u><br>Nax. doba studia je do: 29.8.2022 (ještě zbývá 1110 dní) |
| Zbývající povinnosti<br>Zápis na termíny            | Témata kvalifikačních prací (S056)                                                                                                    |
| Moje údaje<br>Semestrální práce<br>Soubory studenta | Vyhledávaní<br>Nové téma                                                                                                    |
| Předzápis                                           | Ték podkladu pro zadání bakalářské práce. Formát: PDF                                                                                                    |
| Grafický předzápis<br>Kroužkový předzápis           | Zařazení kvalifikační práce         a vypini povinne udaje.           ©Typ tématu*   Zadané studentem         Image: Comparison of the studentem                                                                                                    |
| Burza zápisů                                        | Repracoviště* KOL - Katedra obecné lingvistiky                                                                                                    |
| rémata VŠKP                                         |                                                                                                    |
| ívalifikační práce<br>(ontrola plagiátorství        |                                                                                                    |
| raxe                                                | Obor Česká filologie                                                                                                    |
| ECTS výjezdy                                        | P Vedoucí práce*         Čech Radek         Upravit                                                                                                    |
| Hodnocení kvality<br>Studentské žádosti             | Zakładni udaje     Moje téma obecné lingvistiky       ® Název tématu*     Moje téma obecné lingvistiky                                                                                                    |
| Automatické zprávy<br>Jpomínky                      | R Název tématu anglicky                                                                                                    |
| Zména hesla                                         | QZásady pro vypracování       B     I     j≡     :=     ×e     × <sup>a</sup> 1. zásada     2. zásada                                                                                                    |

## Moje studium / Témata VŠKP stav schvalování: Studentem založen podklad VŠKP

| ontrola plagiátorství | ⊜Typ práce*             | bakalářská (Bc.)                                                                                                    |
|-----------------------|-------------------------|----------------------------------------------------------------------------------------------------|
| raxe                  | Obor                    | Česká filologie                                                                                                    |
| CTS výjezdy           | Vedoucí práce*          | Čach Padek Upravit                                                                                                    |
| CTS příjezdy          | Základní údaje          | Upraviz                                                                                                    |
| odnocení kvality      | Loniodini dobje         | Mote téma obecné lingvistiky                                                                                                    |
| tudentské žádosti     | Název tématu*           | ingo tente obcere ingrienny                                                                                                    |
| utomatické zprávy     |                         |                                                                                                    |
| pomínky               | Rázev tématu anglicky   |                                                                                                    |
| měna hesla            |                         |                                                                                                    |
|                       |                         | B I   = = × x                                                                                                    |
|                       | ©Zásady pro vypracování | 1. zásada<br>2. zásada                                                                                                    |
|                       | ् Literatura            | B I := := x, x²         Josef Čapek Psáno do mrak         Při stavu schvalování ,Studentem založen podklad VŠKP' student může upravovat své téma práce. |
|                       | Další informace         |                                                                                                    |
|                       | Rozsah průvodní zprávy  |                                                                                                    |
|                       | Rozsah grafických prací |                                                                                                    |
|                       | IN Forma zpracování     |                                                                                                    |
|                       | @ Jazyk                 | Ceština 🔤                                                                                                    |
|                       |                         | Známkou                                                                                                    |
|                       | Interní údaje           |                                                                                                    |
|                       | Stav schvalování*       | Studentem založen podklad VŠKP                                                                                                    |
|                       |                         | Uložit Uložit a zadat další                                                                                                    |

## Moje studium / Témata VŠKP informace o stavu schvalování

|                                  | tudijní agenda<br>Formační systém Univerzity Palackého                                                                             |   |
|----------------------------------|----------------------------------------------------------------------------------------------------|---|
|                                  | Vítejte Moje výuka <mark>Moje studium</mark> Prohlížení IS/STAG Kvalita výuky Uchazeč Info ke STAGu Portál UP ⇔                    |   |
| Průběh studia                    | Informace o uživateli a jeho rolích v IS/STAG                                                                                      |   |
| Vizualizace studia               | Poplatky za studium Tohoto studia se netýkají Student: F 😳 – PDF 🔄 🖓 Info Max, doba studia je do: 19.9.2024 (ještě zbývá 1858 dni) |   |
| Zbývající povinnosti             | Témata kvalifikačních prací (S056)                                                                                                 |   |
| Zápis na termíny                 |                                                                                                    |   |
| Moje údaje                       |                                                                                                    |   |
| Semestrální práce                | Vyhledávaní Zvolené téma                                                                                                    |   |
| Soubory studenta                 | Téma práce A Studenti                                                                                                    |   |
| Předzápis                        | Tisk podkladu pro zadání závěrečné práce. Formát: PDF 🖄                                                                            | _ |
| Grafický předzápis $\Rightarrow$ |                                                                                                    |   |
| Kroužkový předzápis              | 🤹 Téma zatím nebylo schváleno. Student nyní musí téma označit jako dopracované.                                                    |   |
| Témata VŠKP                      | 🛷 Toto téma Vám bylo přiděleno.                                                                                                    |   |
| Kvalifikační práce               | Zařazení kvalifikační práce                                                                                                    |   |
| Kontrola plagiátorství           | Typ tématu* Zadané studentem                                                                                                    |   |
| ECTS výjezdy                     | ♥ Pracoviště * KPS - Katedra psychologie a patopsycho                                                                              | 1 |
| ECTS příjezdy                    | RAK. rok zadání* 2018/2019 - O stavu schvalování tématu své                                                                        |   |
| Hodnocení kvality                | RAK, rok obhajoby* 2020/2021                                                                                                    |   |
| Studentské žádosti               | ♥Typ práce* závěrečná (CŽV)                                                                                                    |   |
| Automatické zprávy               | Vedoucí práce*     Simona Dobešová Cakir     Upravit                                                                               |   |
| Upomínky                         | Základní údaje                                                                                                    |   |
|                                  | Rázev tématu* Viv vybraných faktorů na výskyt ADHD u dětí                                                                          |   |
|                                  | Real Nazev tématu anglicky                                                                                                    |   |
|                                  | $\begin{array}{ c c c c c c c c c c c c c c c c c c c$                                                                             |   |
|                                  | 1) konzultace s vedoucí závěrečné práce                                                                                            |   |

#### Moje studium / Témata VŠKP stav schvalování: Studentem dopracován podklad VŠKP

| ः Zásady pro vypracování                                                                 | B I ]≡ :≡ ×₂ ײ<br>1. zásada<br>2. zásada                                                      |                              |                                                      |
|------------------------------------------------------------------------------------------|-----------------------------------------------------------------------------------------------|------------------------------|------------------------------------------------------|
| 뗵 Literatura                                                                             | B I ∃≣ ∷≣ x₂ x²<br>Josef Čapek Psáno do mraků                                                 | Po dokončen<br>úprav tématu  | í zadávání a případných<br>student změní stav        |
| Další informace<br>Rozsah průvodní zprávy<br>Rozsah grafických prací<br>Porma zpracování | -<br>-<br>tištěná                                                                             | schvalování r<br>podklad VŠK | na "Studentem dopracován<br>P' a změnu stavu uložit. |
| ې azyk<br>ا Hodnocení                                                                    | Čeština 🔽<br>Známkou                                                                          |                              |                                                      |
| Interní údaje<br>Stav schvalování*                                                       | Studentem dopracován podklad VŠKP V<br>Uložit<br>Zobrazit/skrýt formulář pro přidání poznámky |                              |                                                      |
| <b>छ Poznámka</b>                                                                        |                                                                                               |                              | L <sub>ĝ</sub>                                       |
|                                                                                          | Uložit poznámku<br>Zobrazit provedené akce                                                    |                              |                                                      |
|                                                                                          | Předchozí Dal:                                                                                | ší >                         |                                                      |

#### Moje studium / Témata VŠKP

následná úprava podkladu ve stavu

Studentem dopracován podklad VŠKP – potvrzení upozornění

| ₽ Název tématu anglicky*  | Lze editovat                                                                                                    |                                                                               |
|---------------------------|----------------------------------------------------------------------------------------------------|-------------------------------------------------------------------------------|
| © Zásady pro vypracování* | B       I       Image: Image: | ma proto bude nutné schvalovat znovu od začátku. Opravdu chcete změny uložiť? |
| ् Literatura*             | B I 1 = = ★a ★<br>MACKO, A.,NEVŘELOVÁ, O. Výtvarná výchova v 5. a 6. ročníku.<br>Praha: Státní pedagogické nakladatelství, n. p., 1980.<br>ŠAMŠULA, P., LEŠTINA, V. Výtvarná výchova v 7. a 8. ročníku.<br>Praha: Státní pedagogické nakladatelství, n. p., 1982.                                                                                                    | Při editaci podkladu se objeví<br>upozornění. Stačí ho pouze potvrdit.        |
| Další informace           |                                                                                                    |                                                                               |
| 🔍 Rozsah průvodní zprávy  | -                                                                                                    |                                                                               |
| 🔍 Rozsah grafických prací | -                                                                                                    |                                                                               |
| 🛡 Forma zpracování        | tištěná                                                                                                    |                                                                               |
| 🛡 Jazyk                   | Čeština 👻                                                                                                    |                                                                               |
| 🛡 Hodnocení               | Známkou                                                                                                    |                                                                               |
| Interní údaje             |                                                                                                    |                                                                               |
| Stav schvalování*         | Studentem dopracován podklad VŠKP                                                                                                    |                                                                               |
|                           | Uložit                                                                                                    |                                                                               |
|                           | Zobrazit/skrýt formulář pro přidání poznámky                                                                                                    |                                                                               |
|                           | Zobrazit provedené akce                                                                                                    |                                                                               |
|                           | < Předchozí Další >                                                                                                    |                                                                               |

# Moje studium / Témata VŠKP

#### změna stavu schvalování na Studentem založen podklad VŠKP

|                                          | tudijní agenda<br>Formační systém Univerzity Palackého                                                                                                    |
|------------------------------------------|----------------------------------------------------------------------------------------------------|
|                                          | Vítejte <mark>Moje studium</mark> Prohlížení Kvalita výuky Uchazeč Info ke STAGu Portál UP ⇔                                                                                                    |
| Průběh studia<br>Vizualizace studia      | Informace o užívateli a jeho rolích v IS/STAG<br>v Role / užívatel Student: E18 - PDF Poplatky za studium Tohoto studia se netýkají<br>Max. doba studia ie do: 19.9.2024 (ještě zbývá 1840 dní)                 |
| Zbývající povinnosti<br>Zápis na termíny | Témata kvalifikačních prací (S056)                                                                                                    |
| Moje údaje<br>Somostrální práco          |                                                                                                    |
| Soubory studenta                         | Vyhledávaní Zvolené téma Nové téma                                                                                                    |
| Předzápis<br>Grafický předzápis ⇒        | Téma práce studenti<br>Tisk podkladu pro zadání závěrečné práce. Formát: PDF 🖓                                                                                                    |
| Kroužkový předzápis                      | Téma zatím nebylo schváleno. Student nyní musí téma označit jako dopracované.      Toto téma Vám bylo přiděleno.                                                                                                |
| Kvalifikační práce                       | Zařazení kvalifikační práce                                                                                                    |
| Kontrola plagiátorství<br>Praxe          | Typ tématu*       Zadané studentem       Po potvrzení upozornění dojde ke změně         Pracoviště*       CZV - Celoživotní vzdělávání       ato vu pobycelování otudent io potvrzení upozornění dojde ke změně |
| ECTS výjezdy                             |                                                                                                    |
| ECTS příjezdy<br>Hodnocení kvality       | Rk. rok obhajoby <sup>*</sup> 2019/2020 ▼ © Typ práce <sup>*</sup> závěrečná (CŽV)                                                                                                    |
| Studentské žádosti<br>Automatické zprávy | Vedoucí práce*     Drahomíra Holoušová     Upravit                                                                                                    |
| Upomínky                                 | Zakiadni udaje         Prizacování textillních a obalových materiálů (Pracovní návody pro výuku Vv a při záků II.stupně ZŠ)                                                                                     |
|                                          | Razev tématu anglicky                                                                                                    |

# Moje studium / Témata VŠKP

#### změna stavu schvalování na Studentem dopracován podklad VŠKP

| Stuc                   | <b>lijní agenda</b><br>ační systém Univer                   | rzity Palackého                                  |                                 |                                                |                                           |                                                                                                    |
|------------------------|-------------------------------------------------------------|--------------------------------------------------|---------------------------------|------------------------------------------------|-------------------------------------------|----------------------------------------------------------------------------------------------------|
| Ví                     | tejte Moje studium P                                        | rohlížení Kvalitavýu                             | ky Uchazeč                      | Info ke STAGu                                  | Portál UP ⇔                               |                                                                                                    |
| Průběh studia Int      | formace o uživateli a jeho rol                              | ích v IS/STAG                                    | 22.00                           |                                                |                                           |                                                                                                    |
| Vizualizace studia     | , Ro                                                        | le / uživatel Student: E18^                      | PDF Poplatky z<br>Max, doba stu | za studium Tohoto stu<br>udia ie do: 19.9.2024 | dia se netýkají<br>(ještě zbývá 1840 dní) |                                                                                                    |
| Zbývající povinnosti   | imata kvalifikačních prací (S0                              | 56)                                              |                                 |                                                |                                           |                                                                                                    |
| Zápis na termíny       |                                                             | -                                                |                                 |                                                |                                           |                                                                                                    |
| Moje údaje             | 6                                                           |                                                  |                                 |                                                |                                           |                                                                                                    |
| Semestrální práce      |                                                             |                                                  |                                 |                                                |                                           |                                                                                                    |
| Souboov studenta       | vyniedavani Zvolene tema                                    |                                                  |                                 |                                                |                                           |                                                                                                    |
|                        | Téma práce <u>Studenti</u>                                  |                                                  |                                 |                                                |                                           |                                                                                                    |
|                        | sk podkladu pro zadání závěr<br>/ Toto téma Vám hylo přiděl | ecne pràce. Formát: PDF 🖄                        | Až je stu                       | udent se z                                     | měnami hotov,                             | , změní znovu                                                                                                    |
| Grafický předzápis     | Foto terria varii bylo prider                               | eno.                                             | stav sch                        | <mark>valování r</mark>                        | a .Studentem                              | dopracován                                                                                                    |
| Kroužkový předzápis Z  | ařazení kvalifikační práce                                  |                                                  | podklad                         |                                                | ,                                         |                                                                                                    |
| Témata VŠKP            | ⊜Typ tématu*                                                | Zadané studentem                                 | poukiac                         | IVSKP.                                         |                                           |                                                                                                    |
| Kvalifikační práce     | 🗬 Pracoviště*                                               | KPG - Ústav pedagogiky a                         | a sociálních stu                |                                                |                                           |                                                                                                    |
| Kontrola plagiátorství |                                                             | 2019/2020                                        |                                 |                                                |                                           |                                                                                                    |
| Praxe                  |                                                             | 2019/2020                                        |                                 |                                                |                                           |                                                                                                    |
| ECTS výiezdy           | ♥ I yp prace*                                               | zaverecna (CZV)                                  |                                 |                                                |                                           |                                                                                                    |
| FCTS nříjezdv 7        | ákladní údaje                                               | ravia vymiaikova                                 |                                 |                                                |                                           |                                                                                                    |
| Hodnocení kvality      |                                                             | Možnosti trávení volného                         | času v rámci konk               | crétní obce, města                             | či regionu.                               |                                                                                                    |
| Studentské žádesti     | Rozev tématu anglicky*                                      | Possibilities of spending f                      | free time within a :            | specific village, tov                          | /n or                                     |                                                                                                    |
|                        | 31                                                          | region.<br>Průzkum možností tráver               | ní volného času v o             | hci Štramherk (cca                             | 3 500                                     |                                                                                                    |
| Automaticke zpravy     | 🛡 Zásady pro vypracování*                                   | obyvatel) a v obci Kopřivi                       | nice (cca 22 000 ol             | /byvatel), která je pro                        |                                           |                                                                                                    |
| Upominky               |                                                             | Stramberk spádovou obc                           | i. Porovnání obou               | lokalit.                                       | ]                                         | de la companya de la companya de la comp |
|                        | 🛡 Literatura                                                | -                                                |                                 |                                                |                                           | 0                                                                                                    |
| D                      | alší informace                                              |                                                  |                                 |                                                |                                           |                                                                                                    |
|                        | Rozsah průvodní zprávy                                      | -                                                |                                 |                                                |                                           |                                                                                                    |
|                        | Rozsah grafickych praci                                     | -                                                |                                 |                                                |                                           |                                                                                                    |
|                        | Porma zpracovani                                            | Čočtina                                          |                                 |                                                |                                           |                                                                                                    |
|                        | S Hodnocení                                                 | Známkou                                          |                                 |                                                |                                           |                                                                                                    |
| T                      | nterní údaje                                                |                                                  |                                 |                                                |                                           |                                                                                                    |
| 1                      | Stav schvalování*                                           | Studentem dopracován p                           | odklad VŠKP                     |                                                |                                           |                                                                                                    |
|                        |                                                             | [05.09.2019 11:48:18]<br>Mgr. Pavla Vyhnálková , | Ph.D. (Vyučující)               |                                                |                                           |                                                                                                    |

#### Vysokoškolské kvalifikační práce - AN0030 Kopírovat zadané téma

| 🚮 IS/STAG(MARKLOVE@stag2ol) - [Vysokoš                                                                                                    | školské kvalifikační práce]                                                                                                    |                                                                                                    |
|----------------------------------------------------------------------------------------------------|----------------------------------------------------------------------------------------------------|----------------------------------------------------------------------------------------------------|
| Akce Editace Blok Záznam Pole Dotaz                                                                                                    | Window Nápověda                                                                                                    |                                                                                                    |
|                                                                                                    |                                                                                                    | AN0030 4.83                                                                                                    |
| Os. čislo Přijmení<br>L                                                                                                    | Jméno Fakulta Kód sp. Specializace Kombinace Akad. rok                                                                                                    | - <u>*</u>                                                                                                    |
| Studenti Základní údaje Zásad                                                                                                    | udy, literatura Anotace, přílohy Soubory Osoby Hodnocení Plagiáty                                                                                                    |                                                                                                    |
| Katedra Specializace St.<br>KG UPD04 UM<br>Plán. datum odevzdání - text                                                                                                    | Plán. datum Převzato<br>. program Dat. zadání odevzdání D. odevzdání Tisk Hodnocení Uzn. Identifikátor v ext. systému knih.<br>D2PD 01.09.2017 31.08.2018 A Slovně T<br>Rozsah gr. prací Rozsah pr. zprávy Forma zpracování Jazyk<br>tištěná/elektronic T<br>Čeština                           | Poslat<br>do knih.                                                                                               |
| Vedoucí katedry Dě                                                                                                    | lěkan Datum vystavení Místo vystavení Zadáno firmou                                                                                                    |                                                                                                    |
| Voženílek 🛓 Vít K                                                                                                    | Subala 🛃 Martin 06.10.2006 V Olomouci 🔽                                                                                                    |                                                                                                    |
| Zadané téma<br>Zadané téma anglicky<br>Název práce<br>Název práce anglicky<br>Souběžný název<br>Podnázev                                                                                            | Neměnit téma a ná<br>Tlačítko "Kopírovat data z Podkladu<br>pro zadání VŠKP" není povolené, brzo<br>se bude rušit. Září 2019: Tlačítko bylo<br>odstraněno.<br>Editace textu Zobr<br>Editace textu Zobr<br>Stisknutím tlačítka "K<br>téma" lze nakopírova<br>zadaného a studentu<br>tématu VČKD | ázvy Ne ▼<br>razení textu<br>o tématu<br>razení textu<br>Kopírovat zadané<br>at údaje o VŠKP ze<br>u přiděleného |
| Kopie práce pod nové osobní číslo         Nové os. číslo       Zkopírovat jako r         Zkopirovat       Zkopirovat         Zkratka pracoviště - existuje seznam přípustných hoc       Zárnam: 1/1 | o<br>uznanou<br>Zobrazit kopii<br>Kopirovat data z Podkladu pro zadání VŠKP<br>Kopirovat zadané téma<br>Tisk<br>Tisk podle                                                                                                    | ího deníku<br>∋ parametrů                                                                                        |

#### Vysokoškolské kvalifikační práce - AN0030 Kopírovat zadané téma lze, i když téma není ve stavu Studentem dopracován podklad VŠKP

| 15/STAG(MARKLOVE@stag2ol) - [Vysokoškolské kvalifikační práce]     Acce Editare Blok Záznam Pole Dobaz Window Nánověda                                                                                                    |                         |
|----------------------------------------------------------------------------------------------------|-------------------------|
|                                                                                                    | 4.87                    |
| Os. číslo         Příjmení         Jméno         Fakulta         Kód sp.         Specializace         Kombinace         Akad. rok           F.J. J         F.J. STOOLLA         FIF         B7701         PCH         2019                                                                                                    |                         |
| Studenti     Základní údaje     Zásady, literatura     Anotace, přílohy     Soubory     Osoby     Hodnocení     Plagiáty       Plán. datum       Katedra     Specializace     St. program     Dat. zadání odevzdání     D. odevzdání     Tisk     Hodnocení                                                                                                    |                         |
| KGI       ₹       7701R005       ₹       B7701       01.09.2017       31.08.2018       A       Slovně       V případě, že téma VŠKP není v         *       *       *       *       *       *       *       *       *       *       *       *       *       *       *       *       *       *       *       *       *       *       *       *       *       *       *       *       *       *       *       *       *       *       *       *       *       *       *       *       *       *       *       *       *       *       *       *       *       *       *       *       *       *       *       *       *       *       *       *       *       *       *       *       *       *       *       *       *       *       *       *       *       *       *       *       *       *       *       *       *       *       *       *       *       *       *       *       *       *       *       *       *       *       *       *       *       *       *       *       *       *       *       * | e stavu<br>ad<br>ačítka |
| Vedoucí katedry       Děkan       Datum vystavení       Místo vystavení       "Kopírovat zadané téma" varov         Vk                                                                                                    | né<br>o" je             |
| Zadané téma anglicky Editace textu Zobrazení te Název práce Forms                                                                                                    | extu                    |
| Název práce anglicky       Téma nebylo finálně schváleno. Důrazně doporučujeme jej       i te         Souběžný název       Téma nebylo finálně schváleno. Důrazně doporučujeme jej       i te                                                                                                    | extu                    |
| Podnázev Ano Ne ite                                                                                                    | extu                    |
| Kopie práce pod nové osobní číslo         Nové os. číslo       Zkopírovat jako uznanou       Kopírovat zadané téma       Výstup do podacího den         Zkopirovat       Zobrazit kopii       Tisk podle parameter                                                                                                    | íku<br>etrů             |
| Zkratka pracoviště - existuje seznam přípustných hodnot<br>Záznam: 1/1 Seznam hodnot <přos <ladě<="" td=""><td></td></přos>                                                                                                    |                         |

# Aplikace Témata VŠKP

Aplikace slouží ke správě témat vysokoškolských kvalifikačních prací. Aplikace umožňuje vyhledávat vypsaná témata, vypisovat nová témata a editovat je. Dále je možné témata schvalovat. Studenti si v aplikaci mohou zadávat témata. Témata může vypisovat i vyučující po domluvě se správci STAGu, je totiž potřeba nastavit parametry.

Další podrobnosti jsou uvedeny v nápovědě:

https://is-stag.zcu.cz/napoveda/stag-v-portalu/vskpvyuka temata-vskp.html